中国博士后科学基金评审专家增补和信息更新流程

(设有院(系)/分站管理层级的设站单位)

## 目 录

| <i>,</i> | 登录     | . 2 |
|----------|--------|-----|
| <u> </u> | 增补专家   | . 2 |
| 三、       | 更新专家信息 | .6  |

一、登录

第一步,进入中国博士后科学基金会网站,点击"基金审核"。

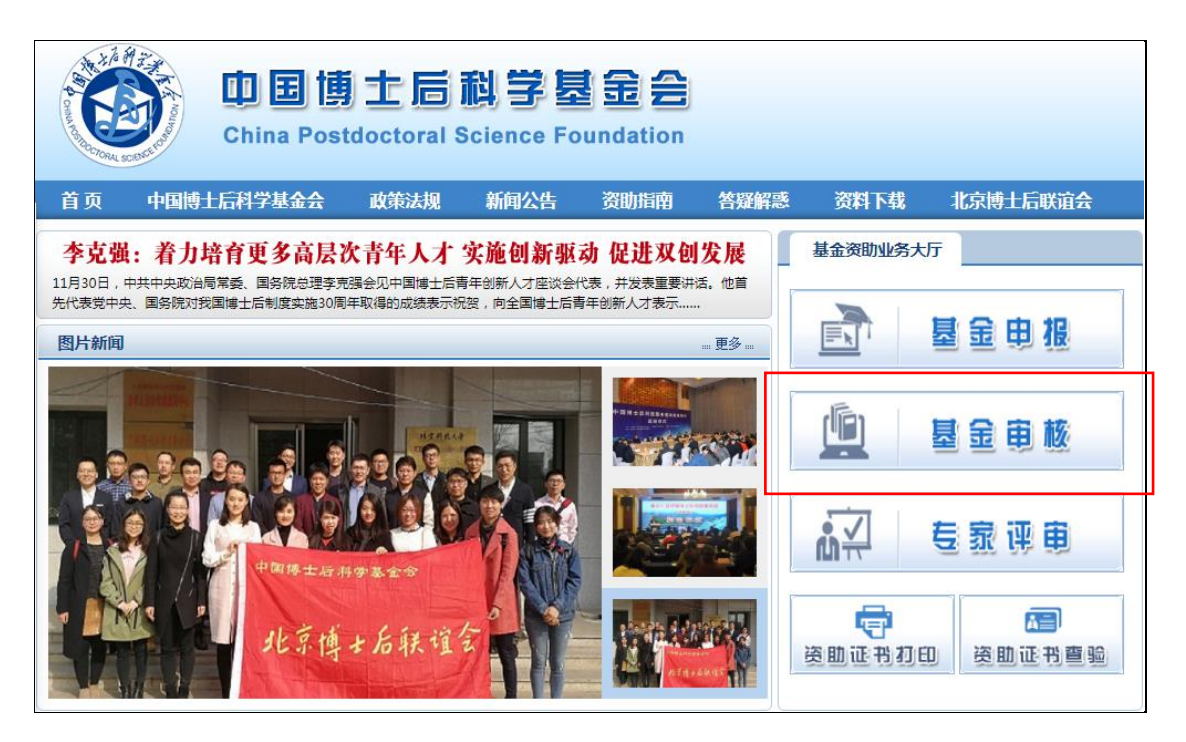

**第二步,**凭博士后管理工作账号登录中国博士后科学基金管理信 息系统。

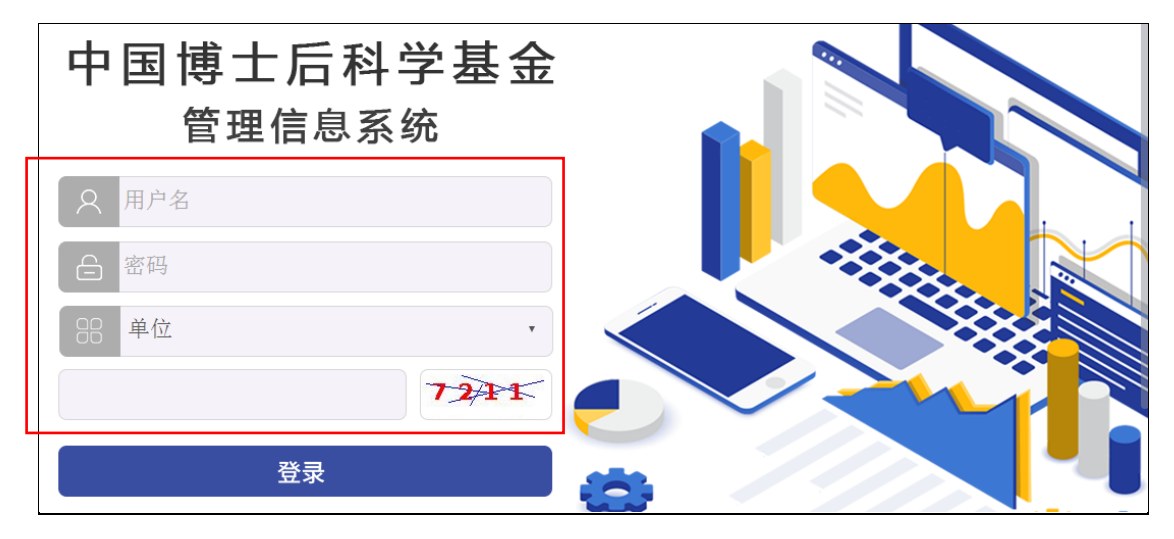

二、增补专家

(一)院(系)/分站录入信息

第一步,院(系)/分站管理人员进入"专家管理"界面,点击"新

增"。

| カ国博士の | ≦到尝               | 甘る         | と倍 | 神信  | 自玄姑     |                   |                    |        |      |      | [→ 安全退出             |    | 用户: y某某 |   |
|-------|-------------------|------------|----|-----|---------|-------------------|--------------------|--------|------|------|---------------------|----|---------|---|
| 下国侍工》 | 9 14 <del>3</del> | <b>X X</b> |    | 坦旧  | 芯不到     | 5 工学院             |                    |        |      |      | 基金                  | 业务 | 专家管理    | F |
| 专家管理  | 专家                | 管理         |    |     |         |                   |                    |        |      |      |                     |    | 新增      |   |
| 专家认领  | 管                 | 理状态        | ◎所 | 有◎栽 | 跤 ◎ 审核中 | ○ <u>₩</u> □ ● ī  | E式专家               | 专家共    | 22 个 |      |                     |    |         |   |
|       |                   | 姓名         |    |     |         | _                 | 级学科                |        | 选择   | •    |                     |    |         | _ |
|       | 是                 | 否院士        | ■是 | ■否  |         | 是否国家自然利<br>委员会学部评 | 学 <u>基金</u><br>审专家 | □是     | □否   |      | 是否国家社科基金<br>会评专家    | ■是 | □否      | _ |
|       | 是否长江学<br>计划特      | 者奖励<br>聘专家 | ■是 | ■否  |         | 是否"千人计划"          | 创新长<br>期专家         | ■是     | □否   |      | 是否国家杰出青年<br>基金获得者专家 | ■是 | □否      |   |
|       | 是否中国科             | 学院特<br>研究员 | ■是 | ■否  |         | 是否在国内做过           | 博士后                | ■是     | ■否   |      |                     |    |         |   |
|       |                   |            |    |     |         | 每页显示个             | 数 10条              | ř. v   | 查谁   | 1    |                     |    |         |   |
|       | 序号                | 姓名         |    |     | 一级学科    |                   | 电                  | 话      |      | 状态   | :                   | 操作 |         |   |
|       | 1                 | 董某         | Ę  |     | 材料科学与工程 | Ē                 | 123123             | 312312 |      | 正式专家 | 修改 删除               |    | 看审批记录   |   |
|       | 2                 | 侯某         | ŧ  |     | 材料科学与工程 | Ē                 | 123123             | 312312 |      | 正式专家 | 修改 删除               |    | 看审批记录   |   |
|       | 3                 | 黄莱         | ŧ  |     | 材料科学与工程 | Ē                 | 123123             | 312312 |      | 正式专家 | 修改 删除               |    | 看审批记录   |   |

## 第二步,按要求逐项录入符合条件的专家信息,点击"保存"。

| 新增专家信息  | ×                  |  |  |  |  |  |  |
|---------|--------------------|--|--|--|--|--|--|
|         | 基本信息               |  |  |  |  |  |  |
| *姓名     | 专家001              |  |  |  |  |  |  |
| *性别     | 男 •                |  |  |  |  |  |  |
| *出生日期   | *出生日期 1970-04-15 回 |  |  |  |  |  |  |
| *证件类型   | 身份证                |  |  |  |  |  |  |
| *证件号码   | 100000197004150000 |  |  |  |  |  |  |
| * 耳髀    | 中国                 |  |  |  |  |  |  |
| 现任职务    | 院长                 |  |  |  |  |  |  |
|         | 专业信息               |  |  |  |  |  |  |
| *专业技术职务 | 教授 ▼               |  |  |  |  |  |  |
|         | 取消 保存              |  |  |  |  |  |  |

**第三步,**在管理状态中选择"未提交",查看新保存的专家。点击"提交",确认提交至设站单位审核。

| 中国博士局                                                                                                    | <b>新学</b> 者                               | 金管                      | 理信 | 息系统                           | 工学院                                                |                        |                       |         | <b>〔→</b> 安全退出<br>基金 | 出<br>·业务              | 用户: y某某<br>专家管理 |
|----------------------------------------------------------------------------------------------------|-------------------------------------------|-------------------------|----|-------------------------------|----------------------------------------------------|------------------------|-----------------------|---------|----------------------|-----------------------|-----------------|
| 中国博士后科学基金管理信息系统       工字院         专家管理       专家管理         专家管理       专家管理         专家管理       专家管理         专家管理       专家管理         专家管理       ● 前教中 ● 驳回 ● 正式专家 专家共 1 个         女名      级字科         上市時       大名         上市中国科学院特 |                                           |                         |    | 新增                            |                                                    |                        |                       |         |                      |                       |                 |
| 专家认领                                                                                                    | 管理状态 ◎ 所有 ◎ 未提交 ◎ 审核中 ◎ 驳回 ◎ 正式专家 专家共 1 个 |                         |    |                               |                                                    |                        |                       |         |                      |                       |                 |
|                                                                                                    | \$                                        | 生名                      |    |                               | —组                                                 | 授料 -                   | -请选择                  | •       |                      |                       |                 |
|                                                                                                    | 是否                                        | 院士 🛛 是                  | □否 |                               |                                                    |                        |                       |         | 是否国家社科基金<br>会评专家     | □是                    | □否              |
|                                                                                                    | 是否长江学者:<br>计划特聘                           | 奖励<br>专家 □是             | □否 | 确定提交专家0<br>状态,审核中的<br>通过的正式去? | 家001专家的信息吗?提交后》<br>中的专家信息不可修改。经基<br>去家可在"去家等吧"累面等吧 | 提交后将进<br>久。经基金会<br>同答理 | )将进入审核<br>基金会审核<br>3. |         | 是否国家杰出青年<br>基金获得者专家  | ■是                    | □否              |
|                                                                                                    | 是否中国科学(<br>聘研)                            | 院特<br>究员 <sup>—</sup> 是 | □否 | 18171111177448                |                                                    | 是                      |                       |         |                      |                       |                 |
|                                                                                                    | <u>ج</u> ۵                                | tal-dz                  |    | 每页显示个数 查询                     |                                                    |                        |                       | 155.20- |                      |                       |                 |
|                                                                                                    | 1                                         | 专家001                   |    | 3.4349<br>化学工程与技术             |                                                    | чена<br>123123123      | 12                    | 未提交     | 修改                   | <del>解</del> IF<br>提交 | 删除              |
|                                                                                                    |                                           |                         |    | 首页上一                          | 页 1/1 总记                                           | 录数:1 📑                 | 下一页 跳到                | 前第一页跳   | <b>6</b> 页           |                       |                 |

注:在管理状态中选择"审核中",可查看已提交专家的审核进度。

| 中国博士周 | <b>言科学基</b> 金      | 金管理信      | 息系统     | 工学院                     |         |       | <b>[→</b> 安全退出<br>基金 | 出 用户: y某某<br>业务 专家管理 |
|-------|--------------------|-----------|---------|-------------------------|---------|-------|----------------------|----------------------|
| 专家管理  | 专家管理               |           |         |                         |         |       |                      | 新增                   |
| 专家认领  | 管理状态               | : ◎所有 ◎未摄 | 交 🖲 审核中 | ◎ 驳回 ◎ 正式专家             | 专家共 1 个 |       |                      |                      |
|       | 姓名                 | i 🦳       |         | 一级学科                    | 请选择     | T     |                      |                      |
|       | 是否院士               |           |         | 是否国家自然科学基金<br>委员会学部评审专家 | ■是 ■否   |       | 是否国家社科基金<br>会评专家     | ■是                   |
|       | 是否长江学者奖励<br>计划特聘专家 | □是□否      |         | 是否"千人计划"创新长<br>期专家      | ■是    否 |       | 是否国家杰出青年<br>基金获得者专家  | ■是    否              |
|       | 是否中国科学院特<br>聘研究员   | □是□否      |         | 是否在国内做过博士后              | □是 □否   |       |                      |                      |
|       |                    |           |         | 每页显示个数 10%              | ▲ 查询    |       |                      |                      |
|       | 序号 数               | 生名        | 一级学科    | 电                       | 话       | 状态    |                      | 操作                   |
|       | 1 专题               | 家001      | 化学工程与技术 | 12312                   | 312312  | 审核中   | 查看                   | 审批记录                 |
|       |                    |           | 首页 上-   | -页 1/1 总记录数:1           | 下一页跳到第  | 页 跳 庫 | 页                    |                      |

#### (二)设站单位审核

设站单位管理人员在"专家审核"界面,选择"待本级审核", 点击"审核(批量审核)",将院(系)/分站增补的专家审核通过至 基金会。

| 中国博士 | <b>言科学基金</b> 管 | 理信息    | 息系统 北京     | 大学           |            |        | [→ 安全退出 基金业务 | 用户: 范某某<br>- <b>专家管理</b> |
|------|----------------|--------|------------|--------------|------------|--------|--------------|--------------------------|
| 专家审核 | 专家审核           |        |            |              |            |        |              |                          |
| 专家认领 | 审核社            | 志 ● 待4 | ▶级审核 ○ 本级审 | 核通过 🔍 本级审核   | 「「「「「」」    |        |              |                          |
|      | ×.             | 名      |            |              | t          | 辭补单位:  |              |                          |
|      | 批量审核           |        |            | 每页显示个数       | 10条 🔻      | 查询     |              |                          |
|      | 全选 姓名          | 增补单位   | 主要一级学科     | 手机           | 电子邮箱       | 审核状态   | 前期审核意见       | 操作                       |
|      | ■ 专家001        | 工学院    | 化学工程与技术    | 12312312312  | 专家@126.com | 待本级审核  |              | 审核                       |
|      |                |        | 首页上一页      | 1 / 1 总记录数:1 | 下一页跳到第     | 页 跳 尾页 |              |                          |

注: 1. 在"专家审核"界面选择"本级审核通过",可查看已提 交专家的审核进度。

| 中国博士》 | <b>后科学基金管</b> | 理信息系    | <b>统</b> <sub>北京大学</sub> |             | i mild     |      | [→ 安全退出 基金业 | 用户: 范某某       务     专家管理 |
|-------|---------------|---------|--------------------------|-------------|------------|------|-------------|--------------------------|
| 专家审核  | 专家审核          |         |                          |             |            |      |             |                          |
| 专家管理  |               |         |                          |             |            |      |             |                          |
| 专家认领  | 审核状态          | ◎ 待本级审核 | ◉ 本级审核通过                 | ◎ 本级审核驳回    | 专家共 285 个  |      |             |                          |
|       | 姓名            | i       |                          |             | 增补单位       | 位:   |             |                          |
|       |               |         | 每页显示                     | 示个数 10条 🔻   | 查询         |      |             |                          |
|       | 序号 姓名         | 增补单位    | 主要一级学科                   | 手机          | 电子邮箱       | 审核状态 | 前期审核意见      | 操作                       |
|       | 1 专家001       | 工学院     | 化学工程与技术                  | 12312312312 | 专家@126.com | 通过   |             | 查看审批流程                   |

# 注: 2. 基金会审核通过的专家,状态即变为"正式专家",在设 站单位"专家管理"界面显示。

| 中国博士                | 后科学基金              | 金管理信息系统         | <b>花</b> 北京大学           |             |      | [ <b>→</b> 亥        | 全退出 用户:范某某<br>基金业务 专家管理 |   |  |  |  |
|---------------------|--------------------|-----------------|-------------------------|-------------|------|---------------------|-------------------------|---|--|--|--|
| <b>专家审核</b><br>专家管理 | 专家管理               |                 |                         |             |      |                     | 新坊                      | 1 |  |  |  |
| 专家认领                | 管理状态               | ◎ 所有 ◎ 未提交 ◎ 审核 | 中 ◎ 驳回 ⑧ 正式专家           | 专家共 1 个     |      |                     |                         |   |  |  |  |
|                     | 姓名                 | 专家001           | 一级学科                    | 请选择         | ×    | 院系                  | 请选择                     | ٠ |  |  |  |
|                     | 是否院士               | ■是 ■否           | 是否国家自然科学基金<br>委员会学部评审专家 | ■是 ■否       |      | 是否国家社科基金<br>会评专     | 图(Alt + A) □ 否          |   |  |  |  |
|                     | 是否长江学者奖励<br>计划特聘专家 | ■是 ■否           | 是否"千人计划"创新长<br>期专家      | □是 □否       |      | 是否国家杰出青年<br>基金获得者专家 | ■是 ■否                   |   |  |  |  |
|                     | 是否中国科学院特<br>聘研究员   | ■是 ■否           | 是否在国内做过博士后              | ■是 ■香       |      |                     |                         |   |  |  |  |
|                     | 每页显示个数 10条 ▼ 查 询   |                 |                         |             |      |                     |                         |   |  |  |  |
|                     | 序号 姓名              | 3 所在院系          | 一级学科                    | 电话          | 状态   | _                   | 操作                      |   |  |  |  |
|                     | 1 专家0              | 01 工学院          | 化学工程与技术                 | 12312312312 | 正式专家 | 修改                  | 删除 查看审批记录               |   |  |  |  |
|                     |                    | 首页              | 上一页 1/1 总记录             | 数:1 下一页 跳到  | 第一页跳 | 尾页                  |                         |   |  |  |  |

三、更新专家信息

(一)分配/认领专家

本功能是将原来由设站单位录入的专家分配至院(系)/分站层 级进行管理。先由设站单位启动专家认领功能,再由院(系)/分站 进行认领。

 1.设站单位管理人员启动专家认领功能。设站单位管理人员在 "专家认领"界面,点击"启动认领专家",将待认领的专家列表发 送至院(系)/分站管理人员界面。

| 中国博士 | 后科学基 | 金管理信息 | 系统 北京大学      |          | → 安全退出 用户: 范某某   |
|------|------|-------|--------------|----------|------------------|
| 专家审核 | 启动认领 | 专家    |              |          | 基金业务 专家管理 启动认领专家 |
| 专家认领 |      | 姓名    |              | 一级学科 请选持 | ř •              |
|      |      |       | 每页显示个数 10条 ▼ | 查询       |                  |
|      | 序号   | 姓名    | 主要一级学科       | 职称       | 电话               |
|      | 1    | 测试姓名  | 政治学          | 教授       | 12312312312      |
|      | 2    | 朱某某   | 生物学          | 教授       | 12312312312      |

2. 院(系)/分站管理人员自行认领专家。院(系)/分站管理人员在"专家认领"界面,从中选择属于本院(系)/分站的专家,点击"认领",认领至本层级管理。

| 中国博士 | <b>后科学</b> | 基金管  | 理信」                         | 息系统工学院           |        | → 安全退出<br>基金业: | <ul><li>用户: y某某</li><li>务 专家管理</li></ul> |
|------|------------|------|-----------------------------|------------------|--------|----------------|------------------------------------------|
| 专家管理 | 认领专        | 家    |                             |                  |        |                |                                          |
| 专家认领 |            | 21   |                             |                  |        |                |                                          |
|      |            | 认领状态 | 待认领专家                       | ◎ 已认领专家 专家共 35 个 |        |                |                                          |
|      |            | 姓名   |                             |                  | 一级学科   |                | •                                        |
|      |            |      |                             | 每页显示个数 10        | 条 • 查询 |                |                                          |
|      | 序号         | 姓名   | 3                           | 主要一级学科           | 职称     | 电话             | 操作                                       |
|      | 1          | 测试如  | 生名                          | 政治学              | 教授     | 12312312312    | 认领                                       |
|      | 2          | 朱某   | <del></del><br><del>Х</del> | 生物学              | 教授     | 12312312312    | 认领                                       |

(二) 更新专家信息

设站单位各级管理人员可在"专家管理"界面,实时对在库正式

| 中国博士 | :后科学基金             | a<br>管理信息系统      | 工学院                     |              | [→ 安全退]             | 出 用户:y某某              |
|------|--------------------|------------------|-------------------------|--------------|---------------------|-----------------------|
| 专家管理 | 专家管理               |                  |                         |              | 基金                  | <b>业务</b> 专家管理<br>新 増 |
| 专家认领 | 管理状态               | ◎ 所有 ◎ 未提交 ◎ 审核中 | ◎ 驳回 ● 正式专家             | ·家共 23 个     |                     |                       |
|      | 姓名                 |                  | 一级学科                    | 请选择          |                     |                       |
|      | 是否院士               | ■是 ■否            | 是否国家自然科学基金<br>委员会学部评审专家 | ■是 ■否        | 是否国家社科基金<br>会评专家    | ■是 ■否                 |
|      | 是否长江学者奖励<br>计划特聘专家 | □是 □否            | 是否"千人计划"创新长<br>期专家      | ■是 ■否        | 是否国家杰出青年<br>基金获得者专家 | ■是 ■否                 |
|      | 是否中国科学院特<br>聘研究员   | ■是 ■否            | 是否在国内做过博士后              | ■是 ■否        |                     |                       |
|      |                    |                  | 每页显示个数 10               | <b>査</b> 询   |                     |                       |
|      | 序号 姓名              | 一级学科             | 1                       | 电话 状态        |                     | 操作                    |
|      | 1 董某头              | 表 材料科学与工程        | 星 1231                  | 2312312 正式专家 | 修改 删除               | 查看审批记录                |

## 专家的信息进行更新或删除,操作即生效,无需基金会审核。